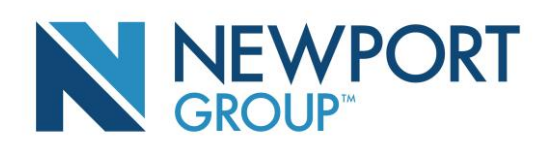

## How a Participant Rebalances their Investments

A Participant can rebalance their investment allocations at any time, by following these steps:

- Log in to your Participant account
- From the My Portfolio tab, select Change Investments
- Under the Change My Investments section, click My Own Investment Choices and Continue
- Choose Rebalancing
- From the available Investment options, enter your desired target percentages in the "New Contribution Allocations column - your current investment election percentages will be listed in the "Current Allocations" column
  - Please note: your new election percentages must sum to 100%
- Choose whether or not you would like the changes to affect future contribution allocations as well as current allocations
- Choose whether or not you would like to set up automatic rebalancing for your new portfolio
- Verify and Submit Changes
- IMPORTANT: Please note that you will need to obtain a confirmation number to ensure that your request is processed. If you do not receive a confirmation number YOUR REQUEST WILL NOT BE PROCESSED

If you have any additional questions, please contact Newport Group Client Services at 1-888-401-5629.